# ИНСТРУКЦИЯ ПО ОРГАНИЗАЦИИ ПРОШИВОЧНОЙ СИСТЕМЫ И ПРОГРАММИРОВАНИЮ НАКОПИТЕЛЕЙ В ОС LINUX.

Владельцы киосков и Представители группы компаний «Информ-Системы» могут самостоятельно программировать накопители для последующей установки в киоски самообслуживания.

Программировать накопители с IDE-интерфейсами подключения можно только в ОС Linux (жесткие диски, Flash IDE).

# I. ОРГАНИЗАЦИЯ ПРОШИВОЧНОЙ СИСТЕМЫ.

#### Для организации прошивочной системы необходимо:

- 1. Установить последнюю версию **ОС Ubuntu** на компьютере;
- 2. Зайти в консоль.

3. Сгенерировать пару ключей командой **ssh-keygen** (при появлении подсказок консоли нажимать кнопку **Enter**). Полученные в результате генерации файлы находятся в папке ~/.ssh/ (файл id\_rsa – приватный ключ и id\_rsa.pub – публичный). Вы можете также использовать любой другой способ генерации ключей из интернета.

4. Отправить публичный ключ **id\_rsa.pub** (который можно найти указав в окне выбора файла в строке «Имя» путь **~/.ssh/id\_rsa.pub** и нажать кнопку «Открыть» либо найти файл в MC) на электронную почту: robot@inf-sys.ru и обязательно указать тему письма **«terminal programming key»**, после чего произойдет автоматическое добавление ключа в систему, результат выполнения будет отправлен ответным письмом в течение нескольких минут (если письмо Вам не пришло, то обратитесь в службу поддержки для проверки регистрации ключа, письма об успешной регистрации дублируются на почту support@inf-sys.ru).

Внимание! Создание пары ключей и отправка публичного ключа на почту делается только один раз при создании прошивочной системы, либо при утере Вашего приватного ключа id\_rsa. Программирование накопителей после создания прошивочной системы всегда осуществляется со II раздела данной инструкции.

## II. ПРОГРАММИРОВАНИЕ ФЛЕШ-НОСИТЕЛЯ.

Для программирования флеш-носителей, компьютер должен быть с IDE/USB разъемом (в зависимости от интерфейсов подключения используемых Вами накопителей).

#### Порядок программирования накопителя:

1. Установить накопитель в разъем компьютера, на котором установлена прошивочная система.

**Внимание!** В разъем IDE подсоединять/отключать накопитель можно только при выключенном компьютере.

2. Определить имя накопителя: ввести в консоле (другое название программы «терминал») команду: **sudo fdisk -I**, при запросе пароля ввести пароль пользователя компьютера с правами администратора. На экране консоли отобразится информация о подключенных накопителях, после чего необходимо найти диск емкостью равной установленному в компьютер накопителю.

Например: Disk /dev/sdb: 4011Mb – в компьютер установлена флешка емкостью 4 ГБ, имя этой флешки: sdb.

3. Если на накопителе присутствуют данные, либо неизвестно есть на нем данные или нет, необходимо форматировать накопитель командой

**sudo dd if=/dev/zero of=/dev/sdb bs=1M count=150**, где **sdb** – имя Вашего накопителя.

При запросе пароля необходимо ввести пароль пользователя компьютера с правами администратора.

4. Получить последнюю версию прошивки путем перехода по ссылке <u>http://www.skysend.ru/program/terminal-software.html</u> и выбора в «Популярных загрузках» ссылки на «Пакет для прошивки накопителей в OS Linux» последней версии;

5. Распаковать скачанный архив с последней версией ПО.

6. Войти в распакованную папку из консоли командой **cd ~/путь к папке/** (Например: архив распакован в папку «Загрузки», имя распакованной папки «flash\_programming\_5.45». Тогда путь к папке будет: «~/Загрузки/flash\_programming\_5.45».

Таким образом в консоле необходимо ввести команду в таком виде: cd ~/Загрузки/flash\_programming\_5.45/

Вы можете также использовать для перехода в папку МС.

7. Запустить в текущей папке файл **build.sh** с параметром **«имя устройства»**. Для этого ввести команду: **sudo**./build.sh имя устройства.

(Например: **sudo** ./**build.sh sdb**). При запросе пароля необходимо ввести пароль пользователя компьютера с правами администратора.

При появлении вопроса «Mapping flash disks: sdb. ALL IS OK?» нажать Enter.

Перед запуском **build.sh** необходимо удостоверится в том, что накопитель не примонтирован. Если нужное устройство примонтировано выполните команду **umount/dev/имя\_устройства\_номер\_раздела** (например **umount/dev/sdb1**).

После появления на экране консоли надписи: «**Programming sdb successful completed!**» программирование накопителя завершено.

**Обязательно!** При программировании накопителей на компьютере должно присутствовать стабильное **интернет-соединение**.

При первом программировании Linux может запросить установку дополнительных пакетов программ, в этом случае вместо вышеуказанной надписи появится текст, в котором будем слово «install». Установите пакеты согласно подсказкам системы и заново прошейте накопитель.

8. Если накопитель не успевает записаться (например, используется старый жесткий диск, на котором запись новой таблицы разделов осуществляется дольше обычного), то вместо «**Programming sdb successful completed!**» после строки **Copying files** появляется ошибка **Mounting sdb ERROR**,

Например:

## Copying files.

#### mount: special device /dev/sdb does not exist Mounting sdb ERROR

В этом случае можно сделать задержку в файле **build.sh** (из папки пакета для программирования накопителей).

# **INNOVATION FOR LIFE**

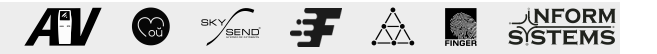

Для добавления задержки необходимо открыть файл в текстовом редакторе, найти эту запись: else echo "Generating openssl system sign and keys completed... ", добавить параметр sleep и указать на сколько секунд делать задержку (5,10 и т.д.), после чего сохранить файл и повторить программирование накопителя.

#### Например:

else

echo "Generating openssl system sign and keys completed..."

fi

## sleep 5

cp -fr ./system/\* ./tmp/

sync

./files/extlinux -i ./tmp >/dev/null 2>&1